# E-İmza Sertifika Kurulumu

Kamu Sertifikasyon Merkezi'nden almış olduğunuz sertifikanızı kullanabilmeniz için gerekli adımları aşağıdaki sıra ile gerçekleştiriniz.

#### 1.Adım

Kurye tarafından tarafınıza elden teslim edilen AKİS Akıllı Kartta yer alan Nitelikli Elektronik Sertifikanın yüklü olduğu çipli parça aşağıdaki gibi hasar verilmeden işaretli yerlerinden kırılarak çıkarılır. Çıkarılan NES yüklü çipli parça, ACS 38T USB-Beyaz tipi kart okuyucuya aşağıda görüldüğü şekilde ve ok yönünde itilip yerleştirilir.

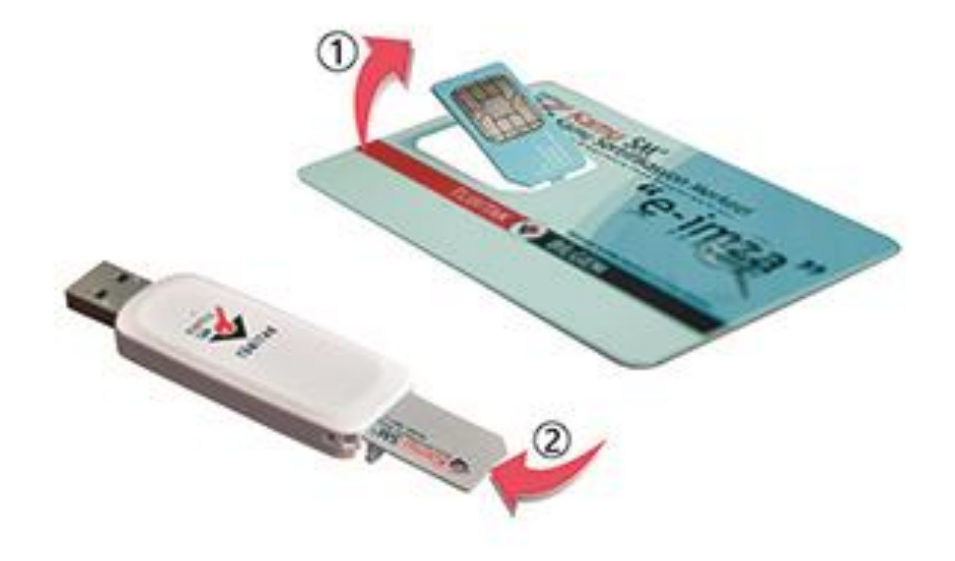

Resim-1

Öncelikle bilgisayarınızın hangi İşletim sistemi ve bit sistemini (64bit-32bit) kullandığına bakınız. Bunun için;

2.1-Bilgisayarınızın masaüstünde bulunan "bilgisayarım" simgesine sağ tıklayıp özellikler bölümünden işletim sistemi ve bit sistemini öğreniniz(Resim2.1 ve Resim 2.2).

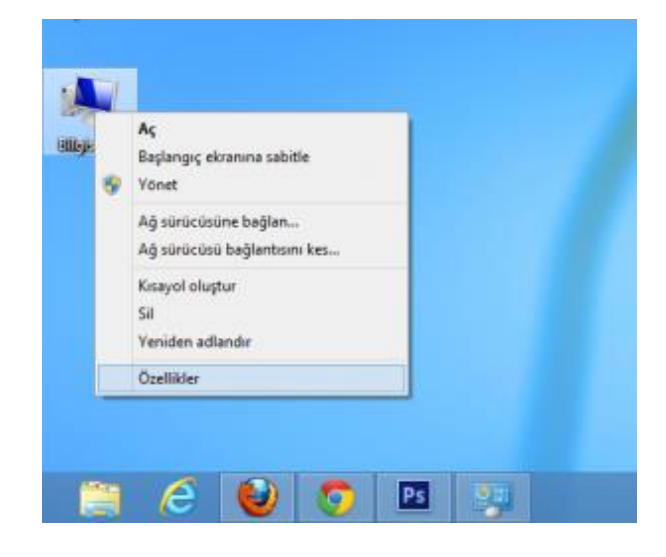

Resim 2.1

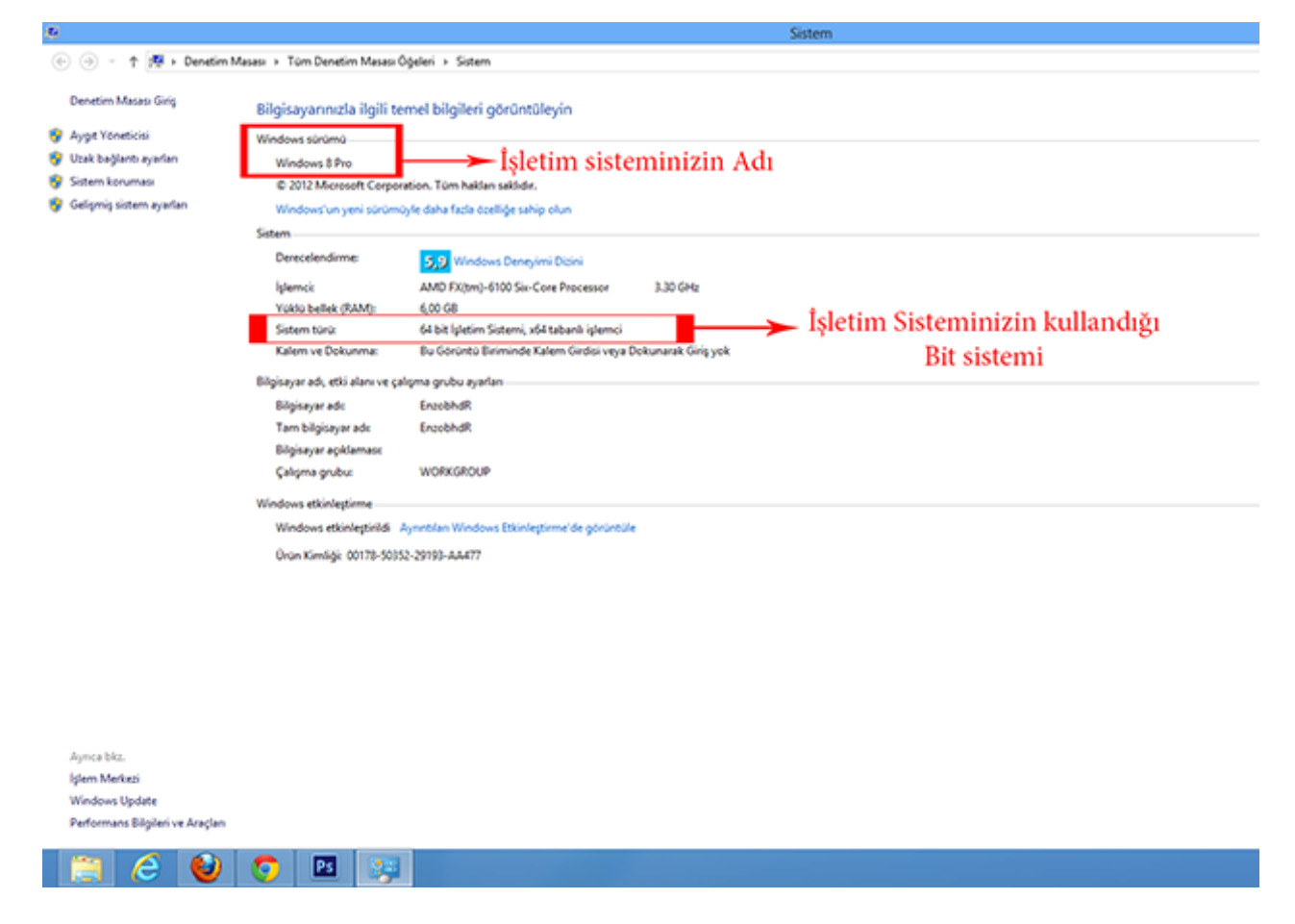

**2.2.** Daha sonra <u>http://www.kamusm.gov.tr/islemler/surucu\_yukleme\_servisi/</u> adresinden işletim sisteminize uygun sürücüler indirilir ve kurulur (Resim 2.3).

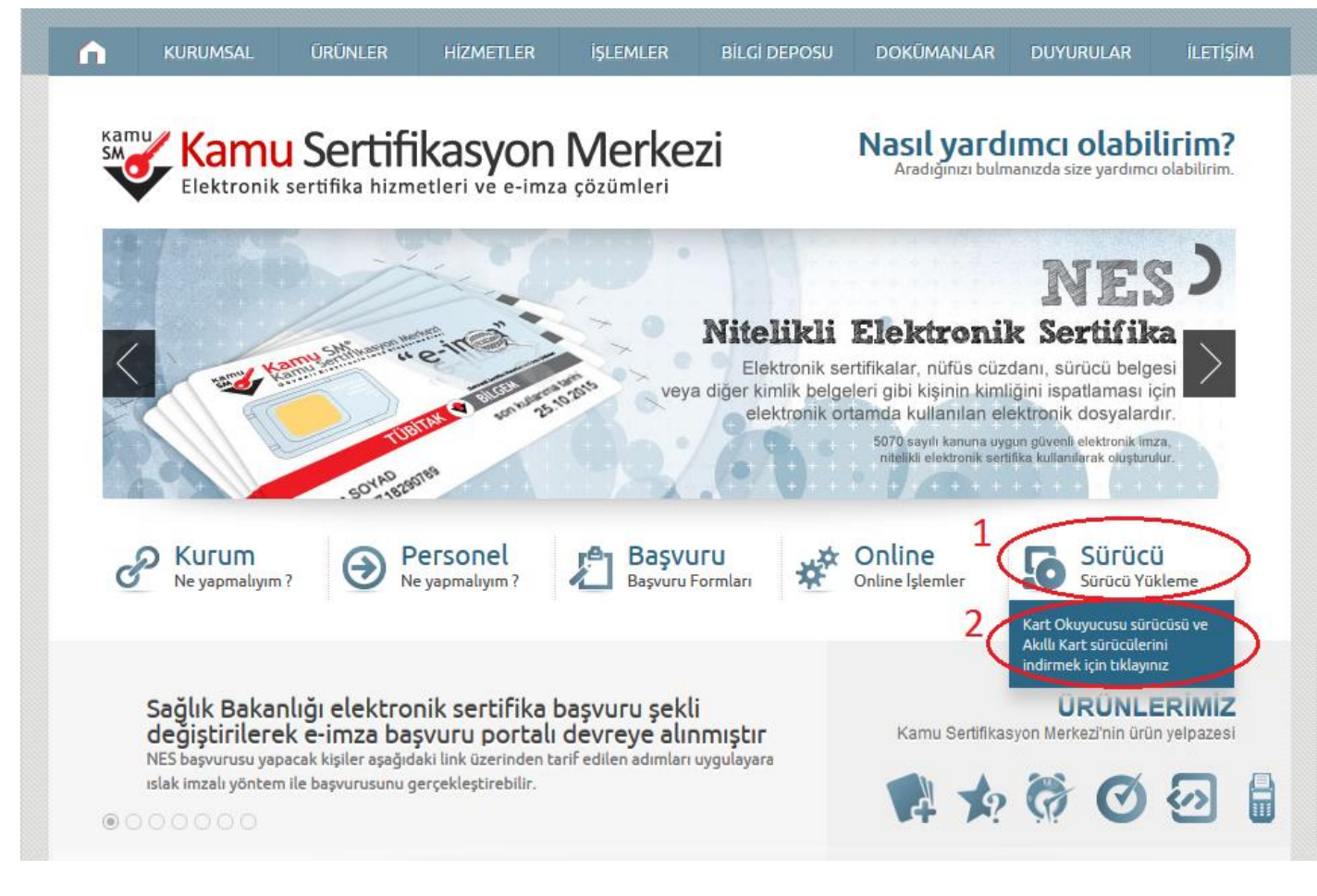

Resim-2.3

**2.3.** Karşınıza Resim 2.4 deki ekran gelecektir. Buradan Resim 2.4'de de gösterildiği gibi seçim yapılması gerekmektedir.

Aşağıda, bilgisayarınız için uygun olan sürücüleri indireceğiniz sürücü yükleme adımları mevcuttur. Lütfen gerekli alanları doldurup, size uygun sürücüleri bilgisayarınıza indirip kurunuz.

Adım 1 : İşletim Sisteminizi Seçiniz

Lütfen işletim sisteminizin özelliklerini seçiniz.

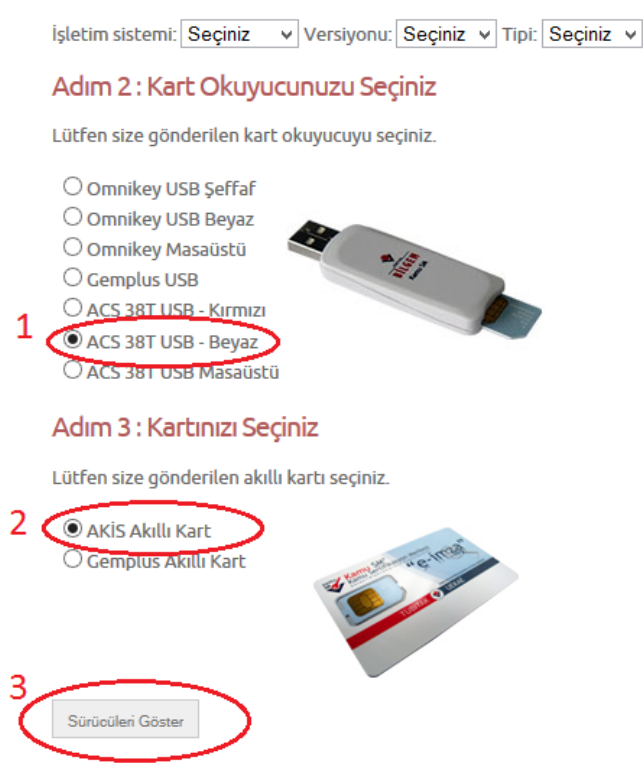

Resim 2.4

2.4. Resim 2.5 de sırayla sürücülerin kurulması gerekmektedir. Kurulumun nasıl yapılacağına ilişkin yardım dosyaları da hemen altında yer almaktadır.

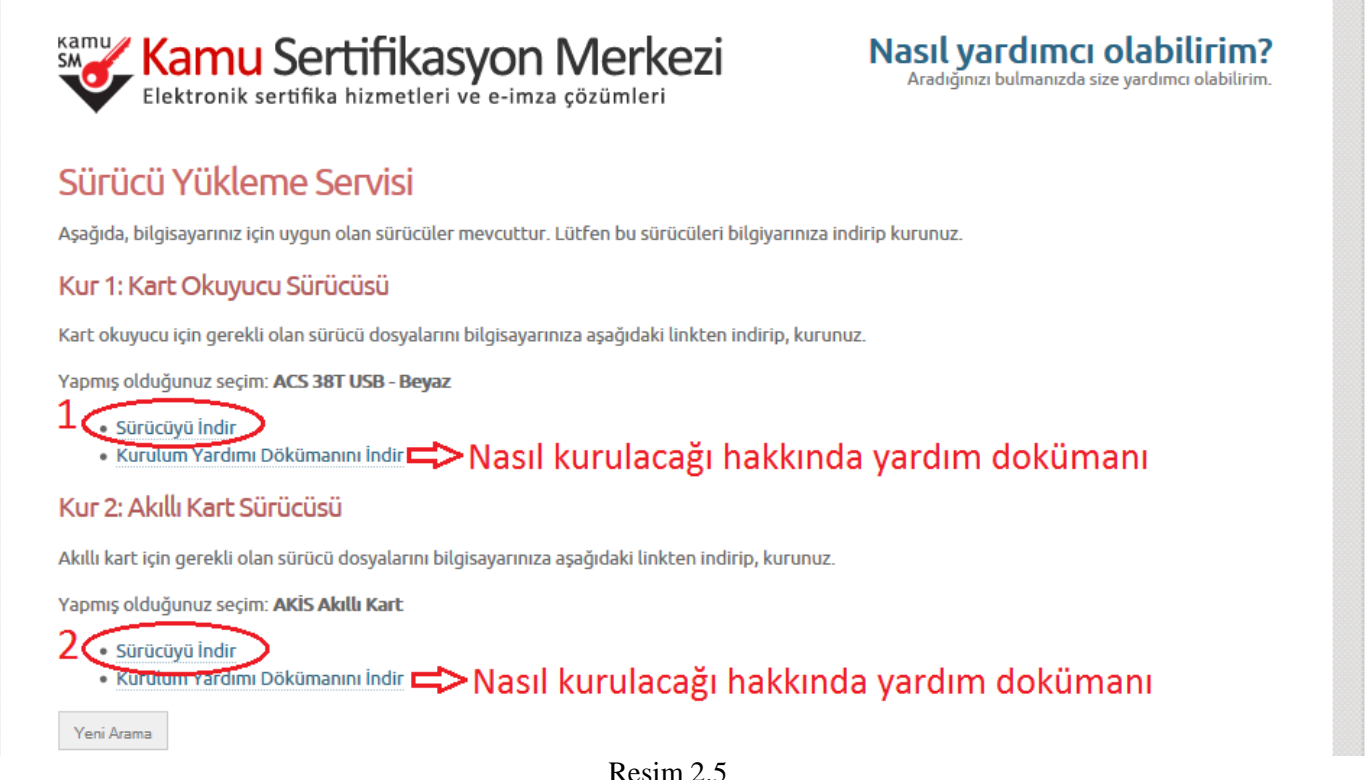

<u>http://www.kamusm.gov.tr</u> adresinde Online İşlemler altında bulunan "Nitelikli Elektronik Sertifika İşlemleri" linkine tıklanır(Resim 3).

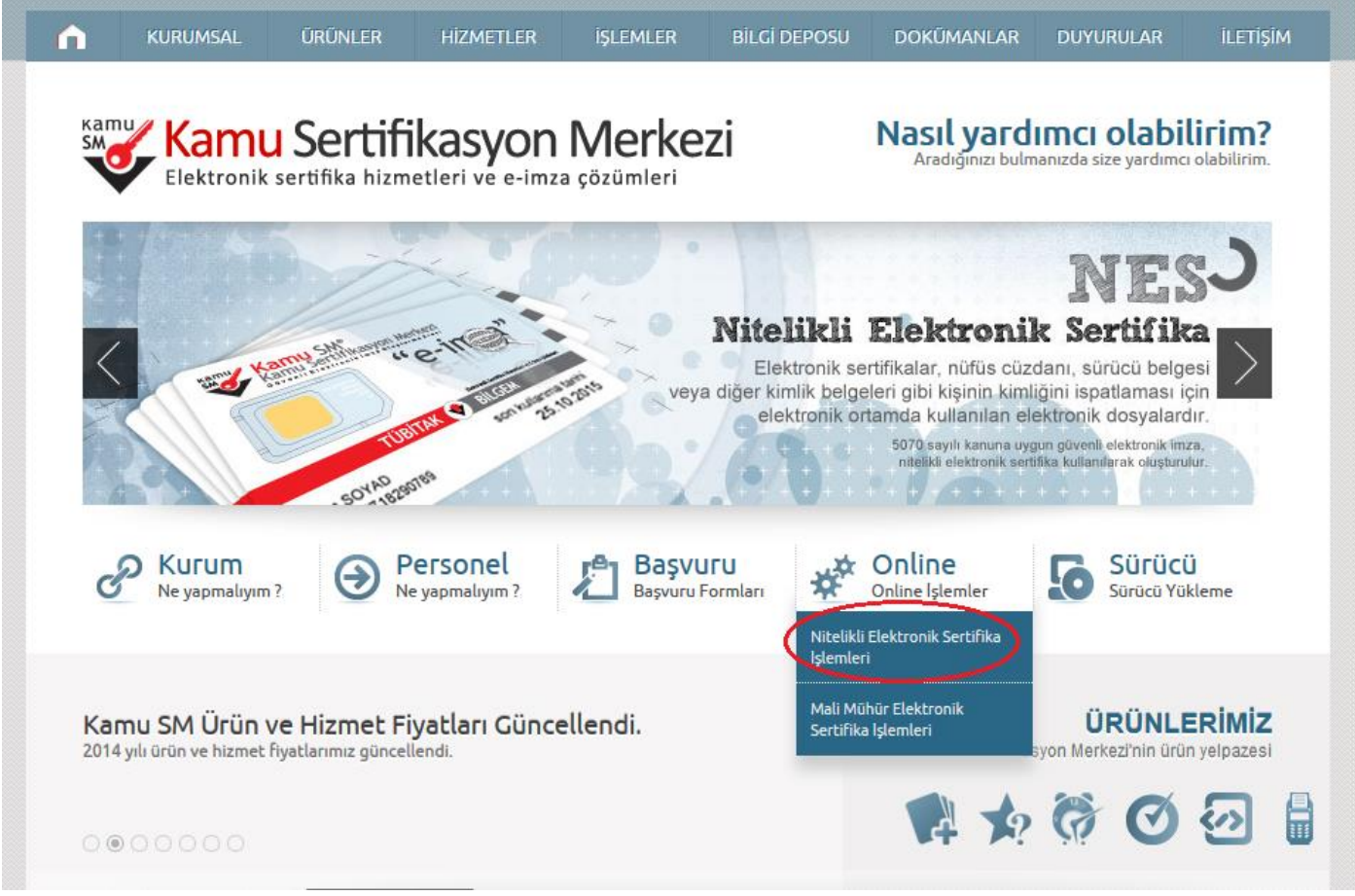

Resim-3

#### 4.Adım

Açılan sayfada "Şifreli Giriş" yapılır. Daha önce Kamu SM' den alınmış ve geçerli olan bir sertifikayla giriş işlemi "E-imzalı Giriş" butonuna tıklanarak da yapılabilir.

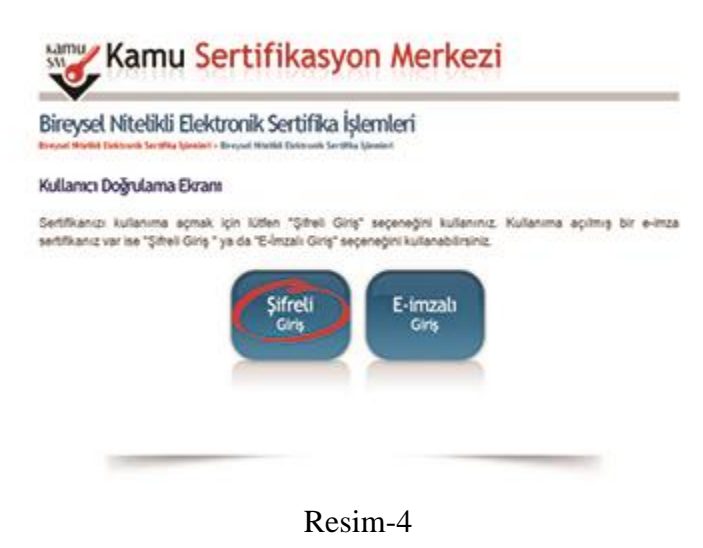

Kimlik No, Resimdeki Yazı ve Güvenlik Sözcüğü alanları doldurulup Giriş butonuna basılır (Resim 5). Cep telefonunuza gönderilen SMS Onay Kodu girilir.

| Bireysel Nitel     | ikli Elektronik Sertifik            | alștemteri       |  |
|--------------------|-------------------------------------|------------------|--|
| Şifneli Giriş Ekra |                                     |                  |  |
|                    | Kimilik No<br>12. dente Autoreus yn | a Annal          |  |
|                    | 12345678901                         | 12345678901      |  |
|                    | Resimdeki Yazı                      | Güvenlik Sözcüğü |  |
|                    | 4mk4f                               | *********        |  |
|                    | Resim                               |                  |  |
|                    | 4mik4f                              |                  |  |

Resim-5

# 6.Adım

Elektronik sertifikanız ile yapacağınız işlemler için gerekli olan PIN bilgisi, Resim 6 da yer alan PIN/PUK Bilgisi butonuna tıklanarak listelenebilir.

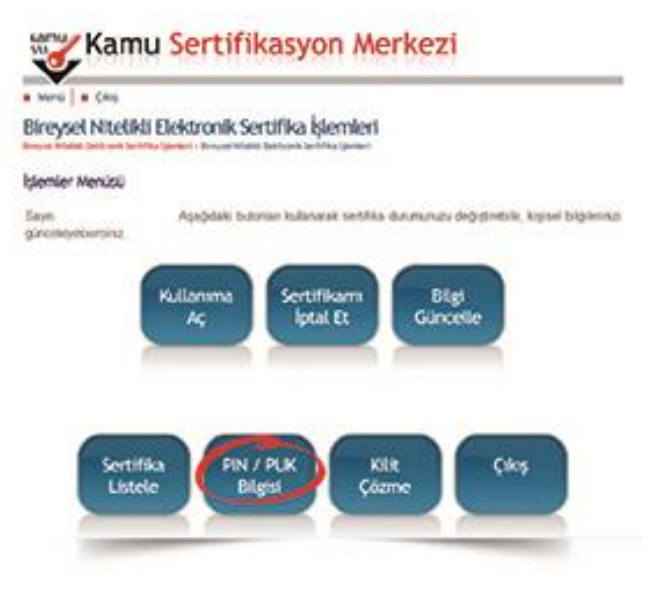

Resim-6

Bilgisayarlarınızda Java programının yüklü olması gerekmektedir.

32 bit İşletim Sistemi olanlar <u>http://www.java.com</u> adresine girdikten sonra "ücretsiz java yüklemesi" butonuna tıklayınız. Karşınıza gelen ekrandan yeniden "ücretsiz java yüklemesi" butonunu tıklayınız. Ardından sorulduğunda "çalıştır" butonunu tıklayarak bilgisayarınıza java uygulamasının yüklenmesini sağlayınız.

64 bit Windows İşletim Sistemi olanlar, hem 64 bit java uygulamasını hemde 32 bit java uygulamasını kurmalıdırlar.

Elektronik imza kurulum işlemlerinde karşılaştığınız sorunlarda ya da teknik destek almak istediğinizde, talebinizi eimzadestek@akdeniz.edu.tr elektronik posta adresine göndermeniz gerekmektedir. Böylelikle karşılaşılan problemler kayıt altına alınacaktır.